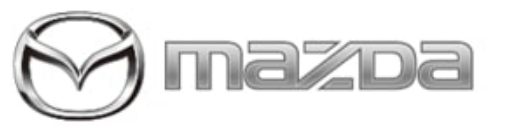

#### Subject:

TELEMATICS COMMUNICATION UNIT (TCU) ACTIVATION PROCEDURE

Service Alert No.: SA-004/21

Last Issued : 06/02/2021

# **BULLETIN NOTES**

This service alert supersedes the previously issued service alert listed below. The changes are noted in Red text.

| Previous Service Alert | Date(s) Issued:                                     |
|------------------------|-----------------------------------------------------|
| SA-004/21              | 05/24/21 and 01/19/21                               |
| SA-010/20              | 06/29/20, 06/01/20, 05/08/20, 04/29/20 and 01/15/20 |

# APPLICABLE MODEL(S)/VINS

2019-2021 Mazda3 2020-2021 CX-30 2021 CX-5 2021 CX-9

# DESCRIPTION

When the Telematics Control Unit (TCU) replacement is necessary due to a failure, use MDARS to activate the new TCU after replacement.

Use the information in this service alert to initialize the new TCU until the procedure on MGSS is updated.

## CAUTION:

- DO NOT swap TCU with another vehicle as the TCU is VIN locked after activation. A TCU swap with another vehicle will disable Connected Services on both vehicles.
- If TCU activation is not performed, connected vehicle functions will not operate. This will have a negative impact on the customer because they will need to return to the dealer for repairs.

## **TCU Activation**

1. Install the new TCU.

- Mazda3 TELEMATICS COMMUNICATION UNIT REMOVAL/INSTALLATION
- CX-30 TELEMATICS COMMUNICATION UNIT REMOVAL/INSTALLATION
- 2. Use the DCA8000 battery charger SST to maintain battery voltage. Go to SA-034/21.
- 3. Confirm M-MDS hardware that is in good working condition. Go to SA-066/20.
- 4. Turn the ignition ON (engine ON or OFF).
- 5. Connect MDARS to the vehicle.

#### Page 1 of 5

**CONSUMER NOTICE:** The information and instructions in this bulletin are intended for use by skilled technicians. Mazda technicians utilize the proper tools/ equipment and take training to correctly and safely maintain Mazda vehicles. These instructions should not be performed by "doit-yourselfers." Customers should not assume this bulletin applies to their vehicle or that their vehicle will develop the described concern. To determine if the information applies, customers should contact their nearest authorized Mazda dealership. Mazda North American Operations reserves the right to alter the specifications and contents of this bulletin without obligation or advance notice. All rights reserved. No part of this bulletin may be reproduced in any form or by any means, electronic or mechanical---including photocopying and recording and the use of any kind of information storage and retrieval system ---without permission in writing.

|                                      | Mazda Diagnostic and Repair Software (MDARS) |                                 | - 🗆 X             |
|--------------------------------------|----------------------------------------------|---------------------------------|-------------------|
|                                      | A Quick Check X Toolbox                      | 😧 dgonzale   🖨 VIN: 3MZBPBEM3LM | 🗟   🖽   🖬 14.1v 🗮 |
|                                      | で 算 <b>ま</b>                                 |                                 | ×   ×             |
|                                      | Datalogger                                   | Not Run                         | Run               |
|                                      | Confirmation test for system operation       |                                 |                   |
|                                      | <ul> <li>On-demand self-test</li> </ul>      |                                 |                   |
| <ol><li>Select "Tool Box".</li></ol> | + Operational records                        |                                 |                   |
|                                      | Sector Vehicle History                       | Not Run                         | Run               |
|                                      |                                              |                                 |                   |
|                                      | Mazda Diagnostic and Repair Software (MDARS) |                                 | - 0 X             |
|                                      |                                              | 😫 dgonzale   🖨 VIN: 3MZBPBEM3LM | 👌   🖾   🗎 14.1v 📃 |
|                                      | Quick Check X Toolbox                        |                                 |                   |
| 7. Select the repair icon.           | V 📕 🔒                                        |                                 | ×   ×             |
|                                      | + Software update                            |                                 |                   |
|                                      | + Configuration                              |                                 |                   |
|                                      | + ENGINE (SKYACTIV-D)                        |                                 |                   |
|                                      | + ENGINE (SKYACTIV-X)                        |                                 |                   |
|                                      | + BRAKES                                     |                                 |                   |
|                                      | TRANSMISSION/TRANSAXLE                       |                                 |                   |
|                                      |                                              |                                 |                   |
|                                      |                                              |                                 |                   |
|                                      |                                              |                                 |                   |
|                                      | WIPER/WASHER SYSTEM                          |                                 |                   |
|                                      |                                              |                                 |                   |

Page 2 of 5

**CONSUMER NOTICE:** The information and instructions in this bulletin are intended for use by skilled technicians. Mazda technicians utilize the proper tools/ equipment and take training to correctly and safely maintain Mazda vehicles. These instructions should not be performed by "doit-yourselfers." Customers should not assume this bulletin applies to their vehicle or that their vehicle will develop the described concern. To determine if the information applies, customers should contact their nearest authorized Mazda dealership. Mazda North American Operations reserves the right to alter the specifications and contents of this bulletin without obligation or advance notice. All rights reserved. No part of this bulletin may be reproduced in any form or by any means, electronic or mechanical---including photocopying and recording and the use of any kind of information storage and retrieval system ---without permission in writing.

|                                                                           | Mazda Diagnostic and Repair Software (MDARS)        |                           | - 🗆 ×              |
|---------------------------------------------------------------------------|-----------------------------------------------------|---------------------------|--------------------|
|                                                                           | 🕞 mazba 🛛 🛛 😔 dgoni                                 | zale 🛛 🖨 VIN: 3MZBPBEM3LM | 🗟   💷   🗰 14.1v 🗮  |
|                                                                           | 📾 Quick Check 🗶 Toolbox                             |                           |                    |
|                                                                           | し                                                   |                           | × *                |
|                                                                           |                                                     |                           |                    |
|                                                                           | Software update                                     |                           |                    |
|                                                                           | Configuration                                       |                           |                    |
|                                                                           | ENGINE (SKYACTIV-D)                                 |                           |                    |
|                                                                           | ENGINE (SKYACTIV-X)                                 |                           |                    |
| 8 Select "Mazda Connect"                                                  | BRAKES                                              |                           |                    |
|                                                                           |                                                     |                           |                    |
|                                                                           |                                                     |                           |                    |
|                                                                           | SEATS                                               |                           |                    |
|                                                                           | SECURITY AND LOCKS                                  |                           |                    |
|                                                                           |                                                     |                           |                    |
|                                                                           |                                                     |                           |                    |
|                                                                           |                                                     |                           |                    |
|                                                                           |                                                     |                           |                    |
|                                                                           | Mazda Connect                                       |                           |                    |
|                                                                           |                                                     |                           |                    |
| 9. Select Activating TCU (links                                           |                                                     |                           |                    |
| TCU to server) -> "Run".                                                  | Maste Dispredic and Repar Software (MDMS)           |                           | - 0 ×              |
| Wait for "initialization complete"                                        | Mmazoa 9                                            | R VIN: JM18PANM9L         | - 👌 (CC) 💼 12.1V 🚍 |
| message.                                                                  | A Duick Check & Toolbox                             |                           |                    |
| 5                                                                         |                                                     |                           |                    |
| NOTE: MDARS may show                                                      | <b>の 以 ま</b>                                        |                           | ¥   ♠              |
| "Incomplete". This may be                                                 |                                                     |                           |                    |
| caused by:                                                                | WIPERWASHER SYSTEM                                  |                           |                    |
| _                                                                         | POWER SYSTEMS                                       |                           |                    |
| Advanced key is not in the                                                | + FACTIVSENSE                                       |                           |                    |
| vehicle.                                                                  | Mazda Connect                                       | N                         |                    |
| <ul> <li>Connected vehicle</li> </ul>                                     | Activating TCU                                      | Not Run                   | Run                |
| maintenance mode is                                                       | Activating Remote Control by Smart Phone            | Not Run                   | Run                |
| enabled.                                                                  | Moving into Connected Vehicle Maintenance Mode      | Not Run                   | Run                |
| Pacemaker radio wave                                                      | Withdrawing from Connected Vehicle Maintenance Mode | Not Run                   | Run                |
| interference prevention is                                                | Collecting CMU log data                             | Not Run                   | Run                |
| enabled                                                                   | Tosting Emergency col                               | Not Run                   | Run                |
|                                                                           | resung Emergency can                                | 155 150                   |                    |
| key transmitter power                                                     | Collect Diagnostic Information                      | Press Press               |                    |
| <ul> <li>key transmitter power<br/>saving function is enabled.</li> </ul> | Collect Diagnostic Information     Wehicle History  | Not Run                   | Run                |

**CONSUMER NOTICE:** The information and instructions in this bulletin are intended for use by skilled technicians. Mazda technicians utilize the proper tools/ equipment and take training to correctly and safely maintain Mazda vehicles. These instructions should not be performed by "doit-yourselfers." Customers should not assume this bulletin applies to their vehicle or that their vehicle will develop the described concern. To determine if the information applies, customers should contact their nearest authorized Mazda dealership. Mazda North American Operations reserves the right to alter the specifications and contents of this bulletin without obligation or advance notice. All rights reserved. No part of this bulletin may be reproduced in any form or by any means, electronic or mechanical---including photocopying and recording and the use of any kind of information storage and retrieval system ---without permission in writing.

|                                                                                                    | Manta Diagnostic and Repair Schware (MDMIS)                                  | - 0 X                                 |
|----------------------------------------------------------------------------------------------------|------------------------------------------------------------------------------|---------------------------------------|
|                                                                                                    | ⊖ mazba                                                                      | 😔 , 🙈 VIN: JM1BPANM9L 🛛 🖄 া 🛍 12.1V 🚍 |
|                                                                                                    | 🖨 Quick Check 🗙 Toolbax                                                      |                                       |
|                                                                                                    | <b>の 刻 字</b>                                                                 | * A                                   |
|                                                                                                    | + WIPER/WASHER SYSTEM                                                        |                                       |
| 10. Select Activating Remote                                                                                        | POWER SYSTEMS                                                                |                                       |
| Control by Smart Phone (links                                                                                       | + i-activsense                                                               |                                       |
| TCU to BCM) -> "Run".                                                                                               | <ul> <li>Mazda Connect</li> </ul>                                            |                                       |
| Wait for "initialization complete"<br>message.                                                                      | Activating TCU                                                               | Not Run Run                           |
|                                                                                                    | Activating Remote Control by Smart Phone                                     | Not Run Run                           |
|                                                                                                    | Moving into Connected Vehicle Maintenance Mode                               | Not Run Run                           |
|                                                                                                    | Withdrawing from Connected Vehicle Maintenance Mode                          | Not Run Run                           |
|                                                                                                    | F Collecting CMU log data                                                    | Not Run Run                           |
|                                                                                                    | F Testing Emergency call                                                     | Not Run Run                           |
|                                                                                                    | + Collect Diagnostic Information                                             |                                       |
|                                                                                                    | Sea Vehicle History                                                          | Not Run Run                           |
| 11. Turn Ignition OFF and wait at<br>least 2 minutes.<br>12. Turn Ignition ON and then<br>check reception strength. | FM 10 Radio 1 2 3<br>Dwnlid Radio com Nowl 9:<br>93,1 JACK FM - Playing What | 3.1 JACK FM<br>tWe Want               |

## NOTE:

- If DTC U2050:55-TCU (Activation of remote control not implemented) is stored, go to TSB 09-013/20 DTC U2050:55 STORED AFTER REPLACING OR REPROGRAMMING TCU.
- If the TCU was not replaced and MDARS shows error code 400t02 and/or ERROR:05, TCU activation was previously completed. Ignore these errors as TCU activation is not required.

| ERROR:05 | Error code 400t02 |
|----------|-------------------|
|          |                   |

Page 4 of 5

**CONSUMER NOTICE:** The information and instructions in this bulletin are intended for use by skilled technicians. Mazda technicians utilize the proper tools/ equipment and take training to correctly and safely maintain Mazda vehicles. These instructions should not be performed by "doit-yourselfers." Customers should not assume this bulletin applies to their vehicle or that their vehicle will develop the described concern. To determine if the information applies, customers should contact their nearest authorized Mazda dealership. Mazda North American Operations reserves the right to alter the specifications and contents of this bulletin without obligation or advance notice. All rights reserved. No part of this bulletin may be reproduced in any form or by any means, electronic or mechanical---including photocopying and recording and the use of any kind of information storage and retrieval system ---without permission in writing.

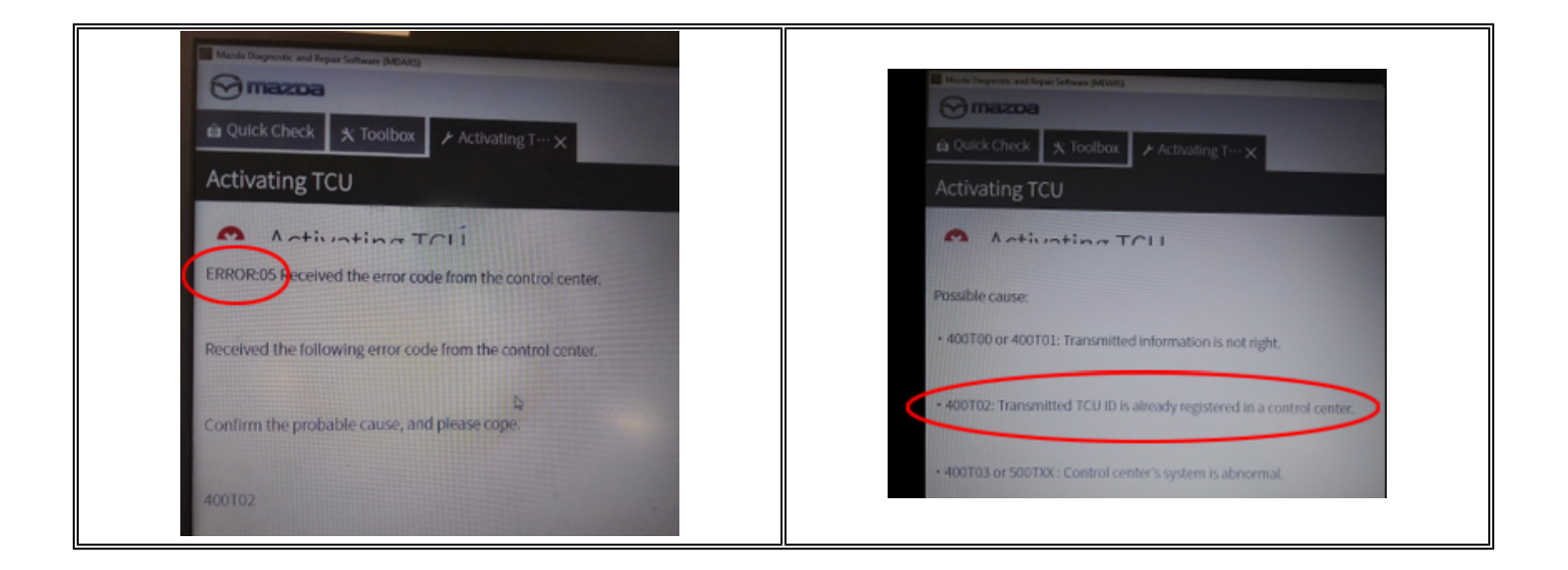

Page 5 of 5

**CONSUMER NOTICE:** The information and instructions in this bulletin are intended for use by skilled technicians. Mazda technicians utilize the proper tools/ equipment and take training to correctly and safely maintain Mazda vehicles. These instructions should not be performed by "doit-yourselfers." Customers should not assume this bulletin applies to their vehicle or that their vehicle will develop the described concern. To determine if the information applies, customers should contact their nearest authorized Mazda dealership. Mazda North American Operations reserves the right to alter the specifications and contents of this bulletin without obligation or advance notice. All rights reserved. No part of this bulletin may be reproduced in any form or by any means, electronic or mechanical---including photocopying and recording and the use of any kind of information storage and retrieval system ---without permission in writing.